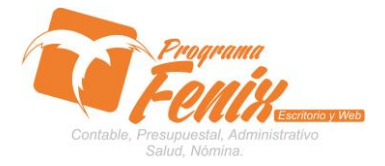

#### PROTOCOLO MAESTROS BÁSICOS DE POS

## Nota importante:

Para utilizar este protocolo es necesario que el usuario a utilizarlo posea las siguientes competencias:

- 1) Dominar sistema Windows
- 2) Solucionar problemas básicos de Windows en relación a hardware y software.
- 3) Identificar y poseer la información de :
  - a) APROPIACION Y AFOROS INICIALES, O PRESUPUESTO INICIAL APROBADO
- 4) Identificar el sistema general de programa fénix en los siguientes aspectos:
  - a) Equipo servidor de datos donde esté instalado programa fénix

## Ejemplo

## Ruta=localhost:d:\programa\_fenix\_2014\dbfenix\

- b) Poseer clave de administrador de sistema
  - i) Usuario 31 o 69
- c) Activar programa de asistencia remota
  - i) Id
  - ii) Clave

Observación: línea de ayuda 7816055 - 3007032330 - 3008038145

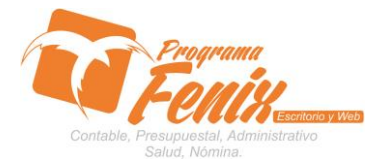

#### PROTOCOLO MAESTROS BÁSICOS DE POS

## Protocolo

- 1. Trabajar en el equipo asignado por la empresa.
- 2. Abrir:
  - a. Programa Fénix desde la carpeta, acceso directo, barra de tarea, inicio programas recientes.
  - b. Abrir el módulo de presupuesto
  - c. Pestaña procesos especiales
  - d. Opción Asignación de cuentas

| ENIX 2.0 - COLON - USUARIO: ADMINISTRADOR - Presupuesto |                                                                                                    |            |             |                         |
|---------------------------------------------------------|----------------------------------------------------------------------------------------------------|------------|-------------|-------------------------|
| Maestros Documentos Presupuesto Consultas Reportes A    | Procesos Especiales                                                                                                    |            |             |                         |
|                                                         | 4.1 Asignar Cuentas (Presupuesto Aprobado)<br>4.2 Adicion Presupuestal<br>4.2 Libirninucion Presupuestal<br>4.3 Traslado Presupuestal<br>4.4 Anulación de Movimientos (Presupuesto Aprobado - Adición - Traslados)<br>4.5 Anulación de Comorobantes Inoreso y Eureso |            | ontabilidad | Ctrl+C                  |
| N X                                                     | 4.6 Anulacion de Orden de Pago                                                                                                    |            | ventario    | Ctrial                  |
|                                                         | 4.7 Anulacion de Registro Presupuestal                                                                                                    |            | resupuesto  | ci l o                  |
|                                                         | 4.8 Anulacion de CDP<br>4.8 Anulacion de solicitud de CDP<br>4.9 Anulacion de Liberacion de CDP<br>4.9 Anulacion de Ampliacion de CDP<br>5. Configuracion basica                                                                                                    |            |             |                         |
| X                                                       | Fellik Escritor                                                                                                    | io         |             |                         |
| © 2008 -2013 Creation - Enter B.G Fr                    | enix BG SAS, Reservados todos los derechos. Version: 2.0.41767 de                                                                                                    | 08/05/2014 | <b></b>     | *<br>±<br>5<br>5<br>(+) |
| 🚱 🚞 🖸 📀 📈 🏖                                             |                                                                                                    |            | - ad Ҏ 🗊 2  | 9:37 a.m.               |

 Dentro de la pantalla primero elegimos si vamos a ingresar primero los gastos o los ingresos chequeando el cual escojamos.
 Ej.: INGRESOS y luego los gastos

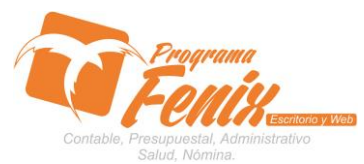

#### PROTOCOLO MAESTROS BÁSICOS DE POS

| 🐲 Asignacion de Cuer                                | tas (Presupuesto Aprobado)(1)                                                                                                    |       |            |           |  |  |  |  |
|-----------------------------------------------------|----------------------------------------------------------------------------------------------------|-------|------------|-----------|--|--|--|--|
|                                                     | GOLO                                                                                                    | (XI)  |            |           |  |  |  |  |
| <ul> <li>Tipo Gastos</li> <li>01-Apropia</li> </ul> | Tipo Gastos       Tipo Ingresos       Año Presupuesto       Contraction Contraction Contract |       |            |           |  |  |  |  |
| Acuerdo Fecha                                       | Acuerdo Resolucion Fecha Resolucion 0/2014  21/10/2014                                                                                                    |       | Sect. Pro. | Sub. Pro. |  |  |  |  |
| Rubro                                               | Concepto                                                                                                    | Valor | Cuenta     | A         |  |  |  |  |
|                                                     |                                                                                                    |       |            |           |  |  |  |  |
| Valor Total(*):<br><u>G</u> uardar                  | 0 <u>Nuevo Imprimir <u>C</u>errar</u>                                                                                                    |       |            |           |  |  |  |  |

- a. Con el cursor nos ubicamos sobre él cuadro ACUERDO y colocamos en número DE acuerdo que tiene el presupuesto aprobado
  - Avanzamos con ENTER a la siguiente casilla y colocamos la fecha en que se aprobó el presupuesto
  - Avanzamos a la siguiente casilla RESOLUCION y si el acuerdo tiene un número de resolución se le coloca sino se omite
  - Seguimos y si la resolución tiene una fecha se coloca
  - La pantalla nos debe quedar de la siguiente forma

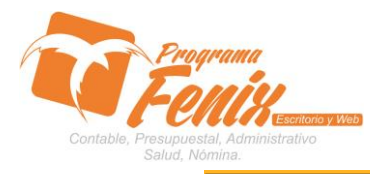

#### PROTOCOLO MAESTROS BÁSICOS DE POS

| Asignacion de Cuent                                 | tas (Presupuesto Aprobado)(I                                                                                    | )                           |       |            | - • •     |  |  |  |
|-----------------------------------------------------|----------------------------------------------------------------------------------------------------|-----------------------------|-------|------------|-----------|--|--|--|
| COLON                                               |                                                                                                    |                             |       |            |           |  |  |  |
| <ul> <li>Tipo Gastos</li> <li>01-Apropia</li> </ul> | Tipo Gastos       Ingresos       Año Presupuesto       C. C         01-Apropiacion Inicial       2014       010 |                             |       |            |           |  |  |  |
| Acuerdo Fecha A                                     | Acuerdo Resolucion                                                                                              | Fecha Resolucion 21/10/2014 |       | Sect. Pro. | Sub. Pro. |  |  |  |
| Rubro                                               | Concepto                                                                                                    |                             | Valor | Cuenta     |           |  |  |  |
|                                                     |                                                                                                    |                             |       |            | E         |  |  |  |
| Valor Total(*):<br>Guardar                          | <u>N</u> uevo <u>I</u> mprim                                                                                    | o<br>ir <u>C</u> errar      |       |            |           |  |  |  |

 b. Con ENTER avanzamos a la grilla y sobre esta colocamos el código del rubro o pulsamos la tecla F2 y esta nos traerá una lista con las cuentas en la que debemos buscar el rubro

| TENIX 2.0 - COLON - USUARIO: AD        | MINISTRADOR - Presupuesto                                     |             |              |                     |
|----------------------------------------|---------------------------------------------------------------|-------------|--------------|---------------------|
| Maestros Documentos Presup             | suesto <u>C</u> onsultas Reportes <u>P</u> rocesos Especiales |             |              |                     |
|                                        | Asignacion de Cuentas (Presupuesto Aprobado)(1)               |             | ×            |                     |
| 4:1 Asignar Cuentas (Presupuesto Aprot | COLON                                                         |             |              |                     |
|                                        | C Tipo Gastos C Tipo Ingresos Año Presupuesto                 | C Costo     | Castabilidad |                     |
| N 🗙                                    | 01-Apropiacion Inicial                                        | 0101        | Inventario   | Ctrl+C<br>Ctrl+I    |
| 1 2                                    | Acuerdo Fecha Acuerdo Resolucion Fecha Resolucion Sect Pro    | Sub Pro     | Presupuesto  | Ctrl+P              |
|                                        | 006 01/11/2013 21/10/2014 2                                   | oubilitoi   |              |                     |
|                                        | Rubro Concepto Valor Cuenta                                   |             |              |                     |
|                                        | Duces Custs [INFCRIDIN]                                       |             |              |                     |
|                                        | Opciones de Busqueda                                          |             |              |                     |
|                                        | DESCRIPCION                                                   |             |              |                     |
|                                        | DECURE                                                        | <u>il –</u> |              |                     |
|                                        |                                                               |             |              |                     |
|                                        | 020426 RECURSOS DEL BALANCE 1 1                               |             |              |                     |
|                                        | 1 1                                                           |             |              |                     |
|                                        |                                                               |             |              |                     |
|                                        |                                                               |             |              |                     |
|                                        |                                                               |             |              |                     |
|                                        |                                                               |             |              |                     |
| @ 2008                                 | ×                                                             |             |              |                     |
|                                        |                                                               |             | *COLCEI 1% ( |                     |
| 🎝 Inicio 🛛 🏭 🙆 🧮                       |                                                               |             | ES 客 🍙 🕞 🖷   | 11:25<br>21/10/2014 |

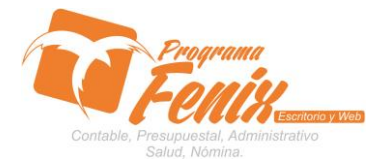

#### PROTOCOLO MAESTROS BÁSICOS DE POS

c. Avanzamos presionando ENTER y en la casilla valor colocamos el valor del rubro, presionamos nuevamente **ENTER** para bajar a la siguiente fila y repetimos el proceso hasta terminar de cargar los rubros correspondientes

| TERIX 2.0 - COLON - OSDARIO. ADI       | TINISTRADOR - Pres      | apuesto                             |             |            |           |                 |            |
|----------------------------------------|-------------------------|-------------------------------------|-------------|------------|-----------|-----------------|------------|
| Maestros Documentos Presup             | uesto <u>C</u> onsultas | Reportes Procesos Especiales        |             |            |           |                 |            |
|                                        | Asignacion de Cue       | ntas (Presupuesto Aprobado)(1)      |             |            | >         | 4               |            |
| I 🍐 😂 🐼 🔌                              |                         | 221.211                             |             |            |           |                 |            |
| 4.1 Asignar Cuentas (Presupuesto Apro) |                         | COLON                               |             |            |           |                 |            |
|                                        |                         |                                     |             |            |           |                 |            |
|                                        | C Tipo Gasto            | s C Tipo Ingresos Año Presupuesto   |             |            | C. Costo  | Contabilidad    | Ctrl+C     |
| <b>N</b> X                             | 01-Apropi               | acion Inicial                       |             |            | 0101      | Inventario      | Ctrl+I     |
| 1 2                                    | Acuerdo Fecha           | Acuerdo Resolucion Fecha Resolucion |             | Sect. Pro. | Sub. Pro. | Presupuesto     | Ctrl+P     |
|                                        | 006 01/1                | 11/2013 🗊 21/10/2014 🗉              |             |            |           |                 |            |
|                                        | Rubro                   | Concepto                            | Valor       | Cuenta     | -         |                 |            |
|                                        | 020426                  | RECURSOS DEL BALANCE                | 10.000.000  |            |           |                 |            |
|                                        | 0217                    | INGRESOS                            | 500.000.000 |            |           |                 |            |
|                                        | 00                      | PRESUPUESTALES                      | 800.000     |            |           |                 |            |
|                                        | 0032                    | TRANSFERENCIAS                      | 7.000.000   |            |           |                 |            |
|                                        | 0032223                 | TRANSFERENCIAS DEPARTAMENTALES      | 9.000.000   |            |           |                 |            |
|                                        | 020129                  | Espectáculos públicos               | 5.119.064   |            |           |                 |            |
|                                        | <u> </u>                |                                     |             |            |           |                 |            |
|                                        |                         |                                     |             |            |           |                 |            |
|                                        |                         |                                     |             |            |           |                 |            |
|                                        |                         |                                     |             |            |           |                 |            |
|                                        |                         |                                     |             |            |           |                 |            |
|                                        |                         |                                     |             |            |           |                 |            |
|                                        |                         |                                     |             |            | _         |                 |            |
|                                        |                         |                                     |             |            |           |                 |            |
|                                        | Valor Total(*):         | 531919 064,00                       |             |            |           |                 |            |
|                                        | Quantan                 | Numeral Investments Occurrent       |             |            |           |                 |            |
|                                        | Guardar                 |                                     |             |            |           |                 |            |
| € 2008                                 |                         |                                     |             |            |           |                 |            |
|                                        |                         |                                     |             |            |           | *colon :::: (-) |            |
|                                        |                         | 1 miles                             |             |            |           |                 | 11:50      |
| 🏹 Inicio 🛛 🖓 🔚                         |                         | <b>X</b>                            |             |            |           | ES 客 🌝 🏳 👘      | 21/10/2014 |

 d. Cuando hayamos terminado pulsamos el botón guardar y fénix nos dará el reporte

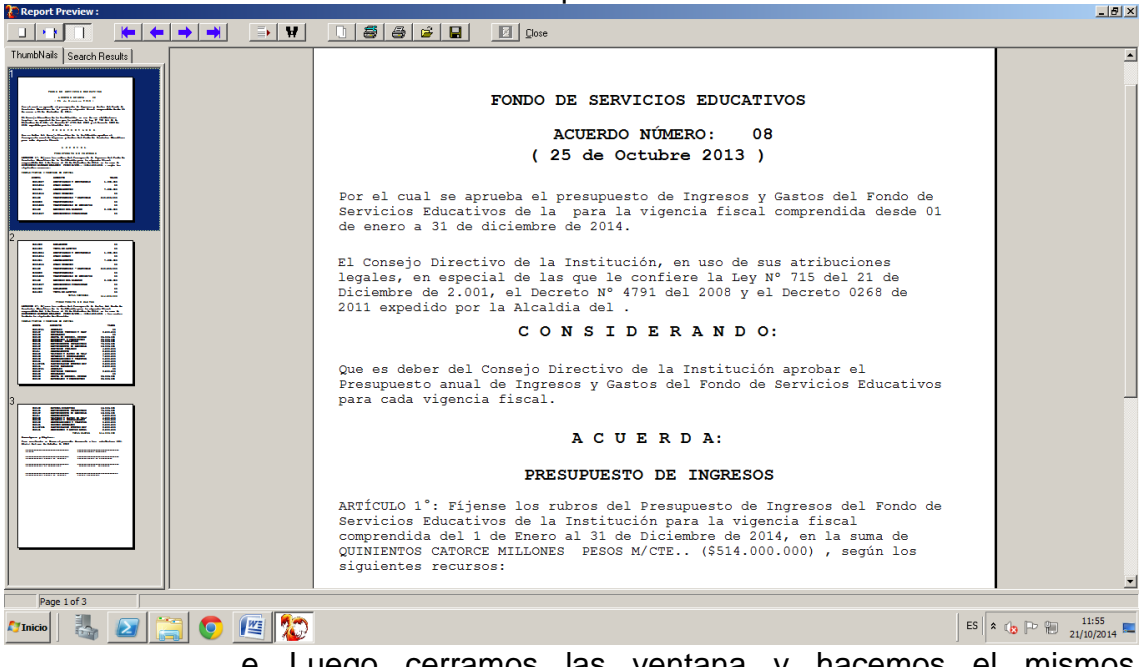

- e. Luego cerramos las ventana y hacemos el mismos procedimiento con los **gastos**
- f. Acuerdo, fecha de acuerdo, resolución y fecha de resolución

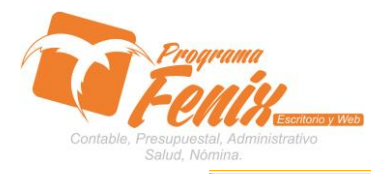

### PROTOCOLO MAESTROS BÁSICOS DE POS

|                   |                               |                      | (                         | COLON    |       |            |                  |
|-------------------|-------------------------------|----------------------|---------------------------|----------|-------|------------|------------------|
| • Tipo (<br>01-Ap | Gastos O Tipo                 | Ingresos Añ<br>ial 2 | o Presupuesto<br>014 🛟    |          |       |            | C. Costo<br>0101 |
| cuerdo            | Fecha Acuerdo<br>01/11/2013 🗊 | Resolucion Fech      | a Resolucion<br>10/2014 🗊 |          |       | Sect. Pro. | Sub. Pro.        |
| Rubro             | Concepto                      |                      |                           | <u>,</u> | Valor | Cuenta     |                  |
|                   |                               |                      |                           |          |       |            | _                |
|                   |                               |                      |                           |          |       |            |                  |
|                   |                               |                      |                           |          |       |            |                  |
|                   |                               |                      |                           |          |       |            |                  |
|                   |                               |                      |                           |          |       |            |                  |
|                   |                               |                      |                           |          |       |            |                  |
|                   |                               |                      |                           |          |       |            |                  |
|                   |                               |                      |                           |          |       |            | _                |
|                   |                               |                      |                           |          |       |            | _                |
|                   |                               |                      |                           |          |       | ·          |                  |
| alor To           | tal(*):                       | 5119 064,00          |                           |          |       |            |                  |
| <u>G</u> uarda    | ır <u>N</u> uevo              | <u>I</u> mprimir     | <u>C</u> errar            |          |       |            |                  |

# g. Ubicación sobre la grilla e ingreso de rubros y valores asignados

| FENIX 2.0 - COLON - USUARIO: ADMINISTRAD | OR - Presupuesto  | >                                                |         |                |            |           |              | <u>- 0 ×</u>           |
|------------------------------------------|-------------------|--------------------------------------------------|---------|----------------|------------|-----------|--------------|------------------------|
| Maestros Documentos Presupuesto Co       | nsultas Repor     | tes Procesos Especiales                          |         |                |            |           |              |                        |
| Asignaci                                 | on de Cuentas (Pr | esupuesto Aprobado)(1)                           |         |                |            | _0>       | 1            |                        |
|                                          |                   |                                                  |         |                |            |           |              |                        |
| 4.1 Asignar Quentas (Presupuesto Apro)   |                   |                                                  | COLON   |                |            |           |              |                        |
|                                          |                   |                                                  |         |                |            |           |              |                        |
| C Tipe                                   | Gastos C          | Tipo Ingresos Año Presu                          | puesto  |                |            | C. Costo  | Contabilidad | Ctrl+C                 |
| 01-4                                     | propiacior        | Inicial                                          | Ŧ       |                |            | 0101      | Inventario   | Ctrl+I                 |
| 1 2 Acuerdo                              | Fecha Acuero      | lo Resolucion Fecha Resolucio                    | on      |                | Sect. Pro. | Sub. Pro. | Presupuesto  | Ctrl+P                 |
| 006                                      | 01/11/201         | 3 🖪 21/10/2014                                   | . 🗃     |                |            |           |              |                        |
| Rubro                                    | Conce             | epto                                             |         | Valor          | Cuenta     | <b>_</b>  |              |                        |
| 0405                                     | 01 Gast           | os de personal                                   |         | 500.000.000    |            |           |              |                        |
| 0415                                     | Oblig             | gaciones contraídas por reservas                 | S       | 51.984.168.481 |            |           |              |                        |
| 0024                                     | 69 Inve           | ENDAMIENTOS<br>rsión sector desarrollo turístico |         | 6.518.519.818  |            |           |              |                        |
|                                          |                   |                                                  |         |                |            |           |              |                        |
|                                          |                   |                                                  |         |                |            |           |              |                        |
|                                          |                   |                                                  |         |                |            | _         |              |                        |
|                                          |                   |                                                  |         |                |            |           |              |                        |
|                                          |                   |                                                  |         |                |            |           |              |                        |
|                                          |                   |                                                  |         |                |            |           |              |                        |
| A                                        |                   |                                                  |         |                |            |           |              |                        |
|                                          |                   |                                                  |         |                |            | -         |              |                        |
| Valor                                    | Total(*)          | 65522504.897.00                                  |         |                |            |           |              |                        |
|                                          |                   | 00022001007,00                                   |         |                |            |           |              |                        |
| Guar                                     | dar <u>Nu</u> e   | evo Imprimir Cerr                                | ar      |                |            |           |              | ×                      |
| 9 2008                                   |                   |                                                  |         |                |            |           |              | ±<br>0                 |
|                                          |                   |                                                  |         |                |            |           | 1            | ÷                      |
|                                          |                   |                                                  |         |                |            |           | *COLOND% (   | 0                      |
| 🎢 Inicio 🛛 🍇 🕢 🧱 🧕                       | r 🖉               |                                                  |         |                |            |           | ES 客 🕼 🖻 🗑   | 12:02<br>21/10/2014 == |
|                                          | h. pr             | resionamos                                       | quardar | v féni         | x nos      | traerá    | el rer       | oorte                  |

#### h. presionamos guardar y fénix nos traerá el reporte completo

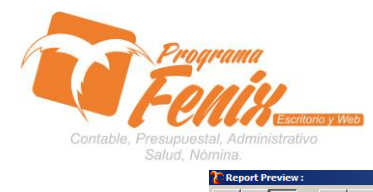

#### PROTOCOLO MAESTROS BÁSICOS DE POS

| Keport Preview:                                                                                                    |       |                    |                               |                         |                      |  |  |  |
|----------------------------------------------------------------------------------------------------|-------|--------------------|-------------------------------|-------------------------|----------------------|--|--|--|
|                                                                                                    | → →   | 0 5 6 6 8          | Close                         |                         |                      |  |  |  |
| ThumbNails Search Besults                                                                                                    |       |                    |                               |                         | A                    |  |  |  |
| 1                                                                                                    |       |                    | DREGUDUESTO DE CAS            | TOR                     |                      |  |  |  |
|                                                                                                    |       |                    | FRESOFOESTO DE GRETOS         |                         |                      |  |  |  |
| And the second second s |       | ARTÍCULO 2°: Fíjen | se los rubros del Presupuesto | de Gastos del Fondo de  |                      |  |  |  |
| Dr. Webbarbarbarbarbarbar                                                                                                    |       | Servicios Educativ | os de la Institución para la  | vigencia fiscal         |                      |  |  |  |
| the state of the second second second second second second second second second second second second second se                                                                                                    |       | comprendida del 1  | de Enero al 31 de Diciembre d | le 2014, en la suma de  |                      |  |  |  |
| And the second second s |       | QUINIENTOS CATORCE | MILLONES PESOS M/CTE (\$51    | 4.000.000) , los cuales |                      |  |  |  |
| manufacture and a second state of the second state of the second s |       | tendrán la siguien | te destinación:               |                         |                      |  |  |  |
|                                                                                                    |       | RENTAS PROPIAS Y R | ECURSOS DE CAPITAL            |                         |                      |  |  |  |
|                                                                                                    |       |                    |                               |                         |                      |  |  |  |
|                                                                                                    |       | CUENTA             | CONCEPTO                      | VALOR                   |                      |  |  |  |
|                                                                                                    |       | 03219701           | JORNALES                      | 00                      |                      |  |  |  |
|                                                                                                    |       | 032197             | SERVICIOS TECNICOS Y PROF     | 3.000.000               |                      |  |  |  |
|                                                                                                    |       | 032196             | HONORARIOS                    | 00                      |                      |  |  |  |
|                                                                                                    |       | 032103             | COMPRA DE MUEBLES, ENSERE     | 30.000.000              |                      |  |  |  |
| THE ADDRESS CONTRACTOR OF A DECISION                                                                                                    |       | 032106             | MATERIALES Y SUMINISTROS      | 80.000.000              |                      |  |  |  |
|                                                                                                    |       | 032193             | MATERIAL DIDACTICO            | 15.000.000              |                      |  |  |  |
|                                                                                                    |       | 032191             | MANTENIMIENTO INFRAESTRUC     | 75.000.000              |                      |  |  |  |
|                                                                                                    |       | 032107             | MANTENIMIENTO DE MOBILIAR     | 18.000.000              |                      |  |  |  |
| I BE at                                                                                                    |       | 032110             | APPENDAMIENTO                 | 2.000.000               |                      |  |  |  |
|                                                                                                    |       | 032113             | VIATICOS Y GASTOS DE VIAJ     | 4 000 000               |                      |  |  |  |
|                                                                                                    |       | 032109             | IMPRESOS Y PUBLICACIONES      | 7.000.000               |                      |  |  |  |
|                                                                                                    |       | 032108             | COMUNICACIONES Y TRANSPOR     | 5.000.000               |                      |  |  |  |
| Sector Contractor Contractor                                                                                                    |       | 032111             | SEGUROS GENERALES             | 4.000.000               |                      |  |  |  |
|                                                                                                    |       | 511137001          | PARTICIPACION EVENTOS DEP     | 8.000.000               |                      |  |  |  |
|                                                                                                    |       | 032161             | GASTOS BANCARIOS              | 2.000.000               |                      |  |  |  |
|                                                                                                    |       | 03219701           | JORNALES                      | 0.0                     |                      |  |  |  |
|                                                                                                    |       | 032197             | SERVICIOS TECNICOS            | 3.000.000               |                      |  |  |  |
|                                                                                                    |       | 032196             | HONORARIOS                    | 00                      |                      |  |  |  |
|                                                                                                    |       | 032103             | COMPRA DE MUEBLES, ENSERE     | 30.000.000              |                      |  |  |  |
|                                                                                                    |       | 032100             | MATERIALES I SUMINISTRUS      | 80.000.000              |                      |  |  |  |
|                                                                                                    |       |                    |                               |                         | -                    |  |  |  |
| /                                                                                                    |       |                    |                               |                         |                      |  |  |  |
| Page 2 or 3                                                                                                    |       |                    |                               |                         |                      |  |  |  |
| 灯 Inicio 🛛 🍇 🗾 🧯                                                                                                    | 🗐 💽 🙋 |                    |                               | ES                      | * 🕼 🕞 🕮 21/10/2014 💻 |  |  |  |